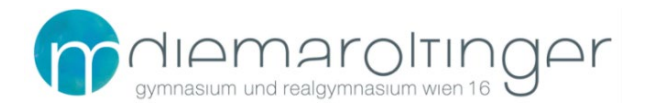

## SCHUL-E-MAIL-ADRESSE FÜR SCHÜLER:INNEN DES GRG16

1 Webmail

## URL: https://outlook.office.com

| a state      | Microsoft                                 |            |
|--------------|-------------------------------------------|------------|
|              | Anmelden                                  |            |
| A CONTRACTOR | nachname.vorname@maroltingergasse.at      |            |
|              | Sie können nicht auf Ihr Konto zugreifen? |            |
|              | Kein Konto? Erstellen Sie jetzt eins!     |            |
|              | Zurück Weiter                             |            |
|              |                                           |            |
|              |                                           | ALC: TOTAL |

**Benutzername:** nachname.vorname@maroltingergasse.at **Kennwort:** euer Passwort für die Anmeldung an den PCs an der Schule

(Hinweis: *nachname.vorname* ist hier genauso wie der Benutzername bei Eduvidual/Moodle bzw. den Schul-PCs – dies bitte bzgl. der Verwendung von Sonderzeichen und doppelten Vor-/Nachnamen beachten)

Beim erstmaligen Einloggen kann noch die Sprache: *Deutsch (Österreich)* und die Zeitzone (UTC+01:00) Amsterdam, ..., Vienna gewählt werden.

| 0 | Wählen Sie unten die gewünschte Anzeigesprache und Heimatzeitzone aus.         Sprache:         Deutsch (Österreich)         Zeitzone:         (UTC+01:00) Amsterdam, Berlin, Bern, Rome, Stockholm, Vienna |
|---|----------------------------------------------------------------------------------------------------|
|   | → Speichern                                                                                                    |

## 2 Einrichtung in der eigenen Mail-App (z.B. am Smartphone, Tablet, Notebook, PC, ...)

Am eigenen Rechner oder Smartphone in der Mail-App kann die Schul-E-Mail-Adresse unter Auswahl des Kontotyps **Exchange** unter Angabe des Benutzernamens und des eigenen Kennworts durchgeführt werden.

Beispiele für die richtige Auswahl des Kontotyps:

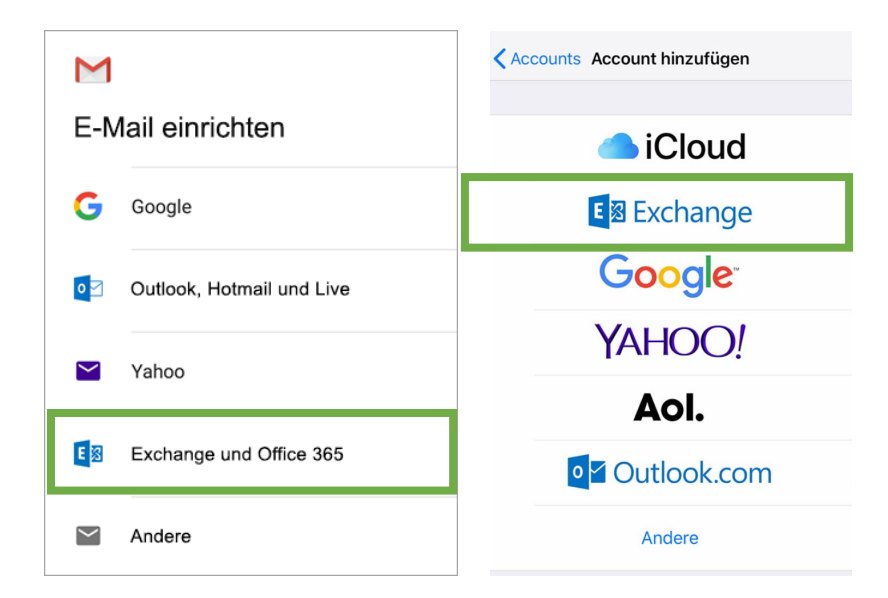

Sollte aus irgendeinem Grund der E-Mail-Client die Einstellungen nicht von selbst erkennen, kann auch ein IMAP, POP oder SMTP-Server konfiguriert werden.

|                            | Servername            | Port | SSL (TLS) |
|----------------------------|-----------------------|------|-----------|
| Posteingangsserver (IMAP): | outlook.office365.com | 993  | Ja        |
| Posteingangsserver (POP):  | outlook.office365.com | 995  | Ja        |
| Postausgangsserver (SMTP): | smtp.office365.com    | 587  | Ja        |

## **3** Weiterleitung einrichten

Wer seinen E-Mails lieber an eine bereits vorhandene E-Mail-Adresse weiterleiten lassen möchte, geht am besten wie im Screenshot vor.

|                                                                                                    | <u> </u>                                  |
|----------------------------------------------------------------------------------------------------|-------------------------------------------|
| Alle als gelesen markieren  Rückgängi                                                                                                    | g <b>1</b><br>Einstellungen ×             |
| ★ Filter ∨                                                                                                    |                                           |
| 2018 31.01.2018<br>Mag. Dr. Oswald Comber c                                                                                                    | Design<br>Office                          |
| ate Internet 31.01.2018<br>fft es ganz gut! https://who                                                                                                    |                                           |
| n, Meilenstei 30.01.2018                                                                                                    | Alle anzeigen                             |
| Austria / eSchools Vienna                                                                                                    | Dunkler Modus 🛈                           |
| on.at 🖉<br>30.01.2018                                                                                                    | Posteingang mit Relevanz                  |
| Image: Self energy of the contrassung, L       Image: Self energy of the contrassung, L       Image: Self energy of the contrast of the contrast of the con | Desktopbenachrichtigungen                 |
| Rg 16 Maroltingergasse 69-<br>nt g16 30.01.2018                                                                                                    | Alle Outlook-Einstellungen anzeigen 🖂 🛛 2 |

| Einstellungen                                                                                                    | Layout                                                                                                    | Weiterleitung                                                                                                    | 6 |
|----------------------------------------------------------------------------------------------------|----------------------------------------------------------------------------------------------------|----------------------------------------------------------------------------------------------------|---|
| <ul> <li>✓ Einstellungen suchen</li> <li>☑ Allgemein 3</li> <li>☑ E-Mail</li> <li>☑ Kalender</li> <li>๙<sup>A</sup> Personen<br/>Schnelleinstellungen<br/>anzeigen</li> </ul> | Verfassen und Antworten<br>Anlagen<br>Regeln<br>Aufräumen<br>Junk-E-Mail<br>Aktionen anpassen<br>E-Mail synchronisieren<br>Nachrichtenbehandlung | Sie können Ihre E-Mails an ein anderes Konto weiterleiten.  Weiterleitung aktivieren  Meine E-Mails weiterleiten an:  oswald.comber@bildung.gv.at  Kopie weitergeleiteter Nachrichten beibehalten | 5 |
|                                                                                                    | Weiterleitung<br>Automatische Antworten<br>Aufbewahrungsrichtlinien<br>S/MIME                                                                    | 4                                                                                                    |   |